## Web 端如何修改/失效年度保养计划 项(文档)

用户登录互海通 Web 端, 依次点击"维护保养→保养计划管理"进入保养计划管理界 面,点击"新增",选择船舶、部门后点击"确定"进入选择保养计划界面。在该界面,可 通过筛选栏输入关键信息查找目标保养项,并在最右侧方框内勾选(可勾选单个/多个保 养项),然后点击"继续操作",选中的保养项会出现在年度保养计划修改界面,可进行 "查看"、"编辑"、"失效"等操作。

## 注意:

①"编辑"保养项后,修改类型会变成"修改"状态,若未修改,则还是"正常"状态; ②点击"失效"填入失效原因后,界面提示"失效成功"修改类型会变成"失效"状态;

"编辑"及"失效"完成后,均需要点击右下角"**提交**"选择审批流程,审批通过后,保养项 才算是修改或功/失效成功。

| G  | 互海科技       |   |             |                |                | 工作一一个          |          | ☆ 告刊                                  |            |            |        |          |   |
|----|------------|---|-------------|----------------|----------------|----------------|----------|---------------------------------------|------------|------------|--------|----------|---|
| Ŷ  | 船舶管理       |   | 保养计         | 划管理            |                | 0.00           | 체녀       |                                       |            |            |        |          |   |
| R  | 船员管理       | 2 | 新增          | 2、             | 点击"新增"         |                | in<br>陇择 | ~                                     |            |            |        | 授索 重     |   |
| 3  | 船员费用       |   | #           | 保养年份           | 船名 🗸           | 部门             | 1*       | 请                                     | 类型 提る      | 2时间        |        | 操作       |   |
| 2  | 招聘管理       |   | 1           | 2025           | 互海3号           | 11<br>11<br>11 | 防选择      | · · · · · · · · · · · · · · · · · · · | 多改         | *          | ₹提交    | 查看:编辑:删除 |   |
| T  | 维护保养       |   | 2           | 2024           | 互海3号           | 华仓村            | [        | 确定 取消 表                               | 制作         | 得          | 制作     | 导入生成 作废  |   |
|    | 保养计划管理     |   | ➡ 1、依次<br>3 | 点击进入保养<br>2024 | 计划管理界面<br>互海3号 | 甲板部            | 0        | 整表                                    | 制作         | Ŧ          | ₹提交    | 查看《编辑》作废 |   |
|    | 年度保养       |   | 4           | 2023           | 互海3号           | 轮机部            | 3、选择船舶、部 | 们后点击"确定 <sub>部分</sub>                 | 渗改         | ¥          | に提交    | 查看「编辑」删除 |   |
|    | 设备运行时长     |   | 5           | 2023           | 互海3号           |                | 0        | 整表                                    | 制作         | ¥          | 表提交    | 查看编辑作废   |   |
|    | 保养任务       |   | R           | 2025           | 万海1旦           | 用站员主任          | 10       | ±R△4                                  | 18.247 DOG | 25_02_13 F | 211/10 | 巴山 杏香    |   |
|    | 油料检测       |   |             |                |                |                |          | 96 条                                  | 10条/页 🖌 <  | 1 2        | 3 10   | > 跳至 1   | 页 |
| 83 | ##48-99788 |   |             |                |                |                |          |                                       |            |            |        |          |   |

|                                                                             |                                                                                                    |         |                                                                                                    |                                                                                             | 互海2号-ì                                                                                                    | 先择保养                                                                                                    | 计划                                                                                                    |                                                      |                                                                                                    |                                                                                                    |                                                                                                    |                    |                                                                                                    |
|-----------------------------------------------------------------------------|----------------------------------------------------------------------------------------------------|---------|----------------------------------------------------------------------------------------------------|---------------------------------------------------------------------------------------------|----------------------------------------------------------------------------------------------------|----------------------------------------------------------------------------------------------------|----------------------------------------------------------------------------------------------------|------------------------------------------------------|----------------------------------------------------------------------------------------------------|----------------------------------------------------------------------------------------------------|----------------------------------------------------------------------------------------------------|--------------------|----------------------------------------------------------------------------------------------------|
|                                                                             |                                                                                                    |         |                                                                                                    |                                                                                             |                                                                                                    |                                                                                                    |                                                                                                    |                                                      |                                                                                                    | 2024 🗸                                                                                                    | 上半年                                                                                                    | ☑下半年               | 搜索                                                                                                  |
| 养                                                                           | 设备名称                                                                                                    | 保养类型 💌  | 保养项目                                                                                                    | 保养要求                                                                                        | 部门                                                                                                    | 负责人,                                                                                                    | ▼ 保养周期                                                                                                    | 上次检查日期                                               | 七月 / 全部、                                                                                                    | / 八月/全                                                                                                    | 部 • 力                                                                                                    | ,月 / 全部 ·          |                                                                                                    |
|                                                                             | 空压机                                                                                                    | 关键      | 检查再检查12121                                                                                                    |                                                                                             | 轮机部                                                                                                    | 二管                                                                                                    | 不定期(开<br>航前)                                                                                                    |                                                      |                                                                                                    |                                                                                                    |                                                                                                    |                    |                                                                                                    |
|                                                                             | 自动化监                                                                                                    | 一般      | 主副机自动遥控系统                                                                                                    | 指示灯仪表检查不良者<br>修理                                                                            | <sup>音</sup> 轮机部                                                                                                 | 轮机长                                                                                                    | 不定期(航<br>次检查)                                                                                                    |                                                      |                                                                                                    |                                                                                                    |                                                                                                    |                    |                                                                                                    |
|                                                                             | 机舱报警                                                                                                    | 一般      | 机舱报警监测装置                                                                                                    | 指示灯,仪表声光信号                                                                                  | 导 轮机部                                                                                                    | 轮机长                                                                                                    | 不定期(航                                                                                                    |                                                      |                                                                                                    |                                                                                                    |                                                                                                    |                    |                                                                                                    |
|                                                                             | 监测报警                                                                                                    | 一般      | 温度监测元件                                                                                                    | 及显示表直位直合种<br>检查密封状况, 绝缘及                                                                    | 2.<br>轮机部                                                                                                    | 轮机长                                                                                                    | 次位旦)<br>12月±0日                                                                                                    |                                                      |                                                                                                    |                                                                                                    |                                                                                                    |                    |                                                                                                    |
|                                                                             | 监测招警                                                                                                    |         | 压力监测元件                                                                                                    | 51线是否良好<br>检查微动开关,电统引                                                                       |                                                                                                    | 轮机长                                                                                                    | 6月+0日                                                                                                    |                                                      |                                                                                                    |                                                                                                    |                                                                                                    |                    |                                                                                                    |
|                                                                             | 监测报警                                                                                                    | 一般      | 液位监测元件                                                                                                    | 线测量管系及输出信<br>检查元件功能,清洁消<br>子,测试监测装置                                                         | · <sup>¥</sup> 轮机部                                                                                               | 轮机长                                                                                                    | 12月±0日                                                                                                    |                                                      |                                                                                                    |                                                                                                    |                                                                                                    |                    |                                                                                                    |
|                                                                             |                                                                                                    |         |                                                                                                    |                                                                                             |                                                                                                    |                                                                                                    | 3                                                                                                    | 7 条 10条/页                                            | × <                                                                                                    | 1 2                                                                                                    | 3 4                                                                                                    | > 347              | 1                                                                                                   |
|                                                                             |                                                                                                    |         | 4、可通过你                                                                                                    | 称选栏输入关键信息查                                                                                  | 找目标保养项                                                                                                    | ,并在最不                                                                                                    | 右侧方框内勾选(可·                                                                                                    | 勾选单个/多                                               | 个保养项),                                                                                                    | 然后点击"纠                                                                                                    | 迷续操作"                                                                                                    | -                  | 继续                                                                                                  |
|                                                                             |                                                                                                    |         |                                                                                                    | 互                                                                                           | 每2号-轮机部20                                                                                                    | 024年度保                                                                                                    | 养计划修改                                                                                                    |                                                      |                                                                                                    |                                                                                                    |                                                                                                    |                    |                                                                                                    |
|                                                                             | 数据初始化                                                                                                    | 选择保养计划  |                                                                                                    |                                                                                             |                                                                                                    |                                                                                                    |                                                                                                    |                                                      |                                                                                                    |                                                                                                    | <b>±</b>                                                                                                    | 多失效 全音             | 恢复                                                                                                  |
| #4 <b>(</b>                                                                 | 修改类型 🔹                                                                                                    | 设备名称    | 保养类型 💌                                                                                                    | 修改内容                                                                                        | 保养项目                                                                                                    | e                                                                                                    | 呆养要求                                                                                                    | 负责人 ▼                                                | 保养周期                                                                                                    | 一月                                                                                                    | -                                                                                                    | 失效                 | 本页                                                                                                  |
|                                                                             | 正常                                                                                                    | 发电原动    | 一般                                                                                                    |                                                                                             | 副机滑油泵、淡                                                                                                    | 水泵等                                                                                                    | ☆査工作状态是否正常                                                                                                    | 轮机长                                                  | 不定期(航                                                                                                    |                                                                                                    |                                                                                                    | 查看 编辑              | 删除!                                                                                                 |
|                                                                             | 正常                                                                                                    | 发由原动    |                                                                                                    |                                                                                             | 为副机服务的答<br>副机滑油、淡水                                                                                               | 油、 ~<br>冷却 <sub>*</sub>                                                                                                    | ☆杏工作状态是否正常                                                                                                    | 轮机长                                                  | 次检查) 不定期(航                                                                                                    |                                                                                                    |                                                                                                    | 香着 编辑              | · · · · · · · · · · · · · · · · · · ·                                                               |
|                                                                             |                                                                                                    |         | *0                                                                                                    |                                                                                             | · 燃油加热器                                                                                                    |                                                                                                    | 金查滤器情况是否有脏                                                                                                    | *A10 12                                              | 次检查)                                                                                                    | 45                                                                                                    |                                                                                                    | += (640            | 00000                                                                                               |
|                                                                             |                                                                                                    |         |                                                                                                    |                                                                                             |                                                                                                    | 注意:                                                                                                    | ①编辑保养项后,                                                                                                    | 修改类型会                                                | 市 出生 142 3/7"                                                                                                    | 状态,若未俯                                                                                                    | 多改,则还<br>肉水米可公                                                                                                    | 是"正常"<br>变成"失效     | 状态;<br>("状态                                                                                         |
|                                                                             |                                                                                                    |         |                                                                                                    |                                                                                             |                                                                                                    |                                                                                                    | ②点击"失效"填                                                                                                    | 入失效原因局                                               | £00 1◎00<br>言界面提示'                                                                                                    | 失效成功"(                                                                                                    | 廖以尖尘云                                                                                                    |                    |                                                                                                    |
|                                                                             |                                                                                                    |         |                                                                                                    |                                                                                             |                                                                                                    | "编辑<br>是修改                                                                                                    | ②点击"失效"填<br>冒"及"失效"完成<br>如成功/失效成功                                                                                                    | 入失效原因屁                                               | 点,一下的"这一个"。<br>后界面提示,<br>点击右下角                                                                                                    | 失效成功"(<br>"提交"选择审                                                                                                    | 廖旼英望云<br>审批流程,                                                                                                    | 审批通过后              | , 保养                                                                                                |
|                                                                             |                                                                                                    |         |                                                                                                    |                                                                                             |                                                                                                    | "编辑<br>是修改                                                                                                    | ②点击"失效"填<br>副"及"失效"完成<br>如成功/失效成功                                                                                                    | 入失效原因局                                               | 点击右下角                                                                                                    | 失效成功"(<br>"提交"选择审                                                                                                    | 廖 <b>以</b> 英型会<br>审批流程,<br>保                                                                                                    | 审批通过后<br>存<br>促    | ;, 保养                                                                                               |
|                                                                             |                                                                                                    |         |                                                                                                    |                                                                                             |                                                                                                    | "编辑<br>是修改                                                                                                    | ②点击"失效"填<br>译及"失效"完成<br>次成功/失效成功                                                                                                    | 入失效原因屁<br>泥后,均需要                                     | 点击右下角                                                                                                    | 失效成功"(<br>"提交"选择审                                                                                                    | 嗲 <b>叹</b> 英望去<br>审批流程,<br>保                                                                                                    | 审批通过后<br>存<br>促    | , 保养                                                                                                |
|                                                                             |                                                                                                    |         |                                                                                                    |                                                                                             | 编辑                                                                                                    | "编辑<br><b>是修改</b><br>译保养项                                                                                                    | ②点击"失效"填<br>11"及"失效"完成<br>12成功/失效成功                                                                                                    | 入失效原因居<br>活,均需要;                                     | 点击右下角                                                                                                    | 失效成功"(<br>"提交"选择审                                                                                                    | 厚 <b>风</b> 英型 5<br>审批流程,                                                                                                    | 审批通过厅<br>存<br>2    | ; 保养                                                                                                |
| <b>呆养</b> 編<br>2024                                                         | <b>믕 *</b><br>08221037                                                                                                    |         | 周期类型                                                                                                    |                                                                                             | 编辑                                                                                                    | "编辑<br>是修改                                                                                                    | ②点击"失效"填<br>副"及"失效"完成<br>次成功/失效成功       耐     及"失效"完成       前     及"失效"完成       う     (大火)成功                                                                                                    | 入失效原因后<br>(后,均需要)                                    | 之成 (参取)                                                                                                    | 失效成功"(<br>"提交"选择审                                                                                                    | 摩风尖望云<br>非批流程,<br>保                                                                                                    | 审批通过定<br>存         | , 保养                                                                                                |
| <b>呆养</b> 编<br>2024                                                         | 목 ·<br>08221037                                                                                                    |         | 周期类型<br>不定期<br>保养类型                                                                                                    |                                                                                             | 编辑                                                                                                    | "编辑<br>是修改                                                                                                    | <ol> <li>②点击"失效"填</li> <li>①点击"失效" 填</li> <li>記 及 "失效" 完成</li> <li>取成功/失效成功</li> </ol>                                                                                                    | 入失效原因后<br>活,均需要,                                     | 定成 跨校<br>言界面提示 「                                                                                                    | 失效成功"(<br>"提交"选择章                                                                                                    | 摩风尖望云<br>非批流程,<br>保                                                                                                    |                    | , 保养                                                                                                |
| <b>呆养编</b><br>2024<br>其他                                                    | <b>₽</b> •<br>08221037<br><b>73•</b>                                                                                                    |         | 周期类型<br>不定明<br>保养类型<br>可包含可逆正<br>家、男材                                                                                                    | •<br>•<br>•<br>•<br>•<br>•<br>•<br>•                                                        | 编辑<br>                                                                                                    | "編辑<br>是修改                                                                                                    | ②点击"失效"填                                                                                                    | 入失效原因后<br>, 均需要,                                     | 定成 跨校<br>5界面提示<br>点击右下角<br>显动                                                                                                    | 失效成功"(<br>"提交"选择可<br>顺序号 *                                                                                                    | 章批流程,                                                                                                    |                    | , 保养                                                                                                |
| <b>保养编</b><br>2024<br>其他<br><b>保养部</b>                                      | 号・<br>08221037<br>行)・<br>総府<br>つ<br>・<br>松口                                                                                                 |         | 周期类型<br>不定明<br>保养类型」<br>可包含許可证」<br>格容、具体<br>是否需要                                                                                                    | ·<br>·<br>·<br>·<br>·<br>·<br>·<br>·<br>·<br>·<br>·<br>·<br>·<br>·<br>·<br>·<br>·<br>·<br>· | 编辑<br>> *编辑<br>***********************************                                                               | "编辑<br>是修改<br>保养项<br><b>不定期8</b><br>请項马<br><b>负责人</b> 。<br>温德杰<br><b>提前年</b> 50                                                                                               | ② 点击"失效"填<br>副"及"失效"完成<br>功成功/失效成功<br>新建<br>新建<br>新建<br>新建<br>新建<br>新建<br>新建<br>新建<br>新建<br>新<br>新<br>新<br>新<br>新<br>新<br>新<br>小<br>大<br>文<br>"<br>大<br>文<br>"<br>二<br>、<br>二<br>、<br>、<br>二<br>、<br>、<br>、<br>、<br>、<br>、<br>、<br>、<br>、<br>、<br>、<br>、<br>、 | 入失效原因后<br>,均需要                                       | 交成 跨校                                                                                                    | 失效成功"(<br>"提交"选择章<br>顺序号。<br>保养流程                                                                                                    | 摩风突望云<br><b>射批流程,</b>                                                                                                    | 审批通过 <b>定</b><br>存 | (保养                                                                                                 |
| <b>呆养编</b><br>2024<br>其他<br><b>法养部</b><br>请填                                | 号・<br>06221037<br>イフ・<br>総約7<br>・<br>松立<br>町                                                                                                |         | 周期类型<br>不定期<br>(保养类型)<br>可包含时可证上<br>是否需要引<br>必须                                                                                                    | 9%评估。环境评估、检查表<br>对在贸子委员动词相关性上<br>车可附件 ①                                                     | 编辑<br><u>封他体系表</u><br>史安水, <b>、</b><br>、<br>、                                                                    | "編輯<br>是修改<br>派保 养 项<br>「靖 項                                                                                                    | ②点击"失效"填<br>副"及"失效"完成<br>次成功/失效成功<br>、<br>、                                                                                                    | 入失效原因后<br>,均需要                                       | 交成 萨拉 · · · · · · · · · · · · · · · · · ·                                                                                                    | 失效成功"(<br>"提交"选择重<br>" <b>服序号</b> "<br>保养流程<br>R认                                                                                                    | 摩风突望云<br>打扰流程,<br>(保                                                                                                    |                    | · (保养                                                                                               |
| <b>呆养编</b><br>2024<br><b>2024</b><br>其他<br><b>次责部</b><br>其他                 | 号・<br>08221037<br>(7)・<br>(7)・<br>(7)・<br>(7)・<br>(7)・<br>(7)・<br>(7)・<br>(7)                                                               |         | 周期类型<br>不定明<br>可包含許可证。<br>是否需要计<br>必须                                                                                                    | •<br>和於評估。环境评估。检查表<br>过在保劳要求均衡组制件上:<br>车可附件 ①                                               | 编辑<br>> ************************************                                                                     | "編辑<br>是修改                                                                                                    | ②点击"失效"填<br>副"及"失效"完成<br>功/失效成功<br>新注<br>。<br>                                                                                                    | 入失效原因后<br>,均需要                                       | 交成 陟禄                                                                                                    | 失效成功"(<br>"提交"选择可<br>顺序号。<br>保养流程<br>段人                                                                                                    | 摩风尖望云<br><b>非批流程,</b>                                                                                                    |                    | · , 保养                                                                                              |
| <b>呆养编</b><br>2024<br>其他<br>清琪<br>清珠<br>测试送                                 | 号・<br>08221037<br>(1)・<br>総約<br>7<br>回<br>・                                                                                                 | 老旧船标识,  | 周期类型<br>不定期<br>(保养类型<br>可包含計可证。)<br>名含<br>名字,具体<br>是否需要引<br>必须<br>项目标;只若选择PMS                                                                                                    | -<br>                                                                                       | 编辑<br><u> </u>                                                                                                   | "编辑了<br>是修动<br>保养项<br>语母写<br><b>负责人</b><br>强度<br>强度<br>了<br><b>众责人</b><br>《辨明<br>章<br>语句<br>》<br>"""""<br>""<br>""<br>""<br>""<br>""<br>""<br>""<br>""<br>""<br>""<br>""      | ②点击"失效"填<br>了及"失效"完成<br>次成功/失效成功<br>新建<br>新建<br>系<br>程务天数。                                                                                                    | 入失效原因后<br>,均需要                                       | 定成 (参は、<br>二<br>二<br>二<br>二<br>二<br>二<br>二<br>二<br>石<br>下<br>角<br>二<br>石<br>下<br>角<br>二<br>石<br>下<br>角<br>二<br>二<br>二<br>二<br>二<br>二<br>二<br>二<br>二<br>二<br>二<br>二                                                                                                    | 失效成功"(<br>"提交"选择可<br>顺序号 *<br>保养流程<br><sup>83</sup> 人                                                                                                    | ▶ <b>○</b> ○ ○ ○ ○ ○ ○ ○ ○ ○ ○ ○ ○ ○ ○ ○ ○ ○ ○                                                                                                    |                    | ;,保养<br>2011<br>2011<br>2011<br>2011<br>2011<br>2011<br>2011<br>201                                 |
| <b>保养编</b><br>2024<br>其他<br>清琪<br>深养硕<br>测试设<br>项目标                         | 号・<br>68221037<br>何・<br>総(一)<br>一)<br>一)<br>一<br>(一)<br>(一)<br>(一)<br>(一)<br>(一)<br>(一)<br>(一)                                              | 老旧船标识,注 | 周期美型<br>不定期<br>保养美型<br>可包含許可证。<br>最否需要;<br>必须<br>项目标识若选择PMS                                                                                                    | ·<br>·<br>·<br>·<br>·<br>·<br>·<br>·<br>·<br>·<br>·<br>·<br>·<br>·                          | 编辑<br><u> </u>                                                                                                   | "編辑<br>是修改<br>保养项<br>(保养项<br>通信<br>高<br>国<br>(現<br>高<br>国<br>(現<br>)<br>(現<br>)<br>(現<br>)<br>(現<br>)<br>(現<br>)<br>(現<br>)<br>(現<br>)<br>(現                                  | ②点击"失效"填<br>副"及"失效"完成<br>取成功/失效成功<br>新建<br>新建<br>最佳<br>最佳<br>最子必填<br>長田<br>一般<br>一般<br>一般<br>一般<br>一般<br>一般<br>一般<br>一般<br>一般<br>一般                                                                                                    | 入失效原因后<br>,均需要                                       | 交加(等)は、<br>「<br>第)界面提示<br>「<br>点击右下角                                                                                                    | (供效成功)* (<br>"提交*选择=<br>」<br>(保养流程<br>RU、<br>」<br>上(传附件)                                                                                                    | ₽ <b>₩</b> 次突望云<br>事批流程,<br>保                                                                                                    |                    | (保养)                                                                                                |
| <b>保养编</b><br>2024<br>其他<br>请填<br>请<br>家新政<br>项 <b>订以</b><br>该<br>目标<br>PMS | 号・<br>06221037<br>/门・<br>総门<br>5<br>日<br>1<br>2<br>2<br>2<br>2<br>2<br>2<br>3<br>2<br>3<br>3<br>3<br>3<br>3<br>3<br>3<br>3<br>3<br>3<br>3   | 老旧船标识,  | 周期类型<br>不定期<br>(保养类型<br>(名翁可见)<br>【名翁可见)<br>【名翁可见)<br>【名翁可见)<br>【名翁可见)<br>【名翁可见)<br>【名翁可见)<br>【名翁可见)<br>【名翁可见)<br>【名翁可见)<br>【名翁可见)<br>【名翁可见)<br>【名<br>《子史)<br>【名<br>《子史)<br>【名<br>》<br>[日]<br>[日]<br>[日]<br>[日]<br>[日]<br>[日]<br>[日]<br>[日]<br>[日]<br>[日] | •<br>•<br>•<br>•<br>•<br>•<br>•<br>•<br>•<br>•<br>•<br>•<br>•<br>•                          | 編辑<br>###朱馬琴<br>《<br>》<br>、<br>、<br>、<br>、<br>、<br>、<br>、<br>、<br>、<br>、<br>、<br>、<br>、<br>、<br>、<br>、<br>、<br>、 | "编辑<br>是修改<br>保养项<br>不定期<br>语本写<br>、<br><b>久贵</b> 人<br>、<br>保养更项<br>"原本<br>写<br>、<br>、<br>、<br>、<br>、<br>、<br>、<br>、<br>、<br>、<br>、<br>、<br>、<br>、<br>、<br>、<br>、<br>、        | ②点击"失效"填<br>1 " 及 "失效"完成<br>2 次成功/失效成功<br>新建<br>5<br>5<br>5<br>5<br>5<br>5<br>5<br>5<br>5<br>5                                                                                                    | 入失效原因后<br>,均需要                                       | このでは、   このでは、   このでは、 <p< td=""><td>失效成功" (<br/>"提交"选择可<br/>"服序号"<br/>保养流程<br/>EQ</td><td>₩<br/>東<br/>北<br/>流<br/>程<br/>,<br/>(<br/>)<br/>(<br/>)<br/>)<br/>(<br/>)<br/>(<br/>)<br/>(<br/>)<br/>(<br/>)<br/>(<br/>)<br/>(<br/>)<br/>(<br/>)<br/>(<br/>)<br/>(<br/>)<br/>(<br/>)<br/>(<br/>)<br/>(<br/>)<br/>)<br/>(<br/>)<br/>(<br/>)<br/>(<br/>)<br/>(<br/>)<br/>(<br/>)<br/>(<br/>)<br/>(<br/>)<br/>(<br/>)<br/>(<br/>)<br/>(<br/>)<br/>(<br/>)<br/>(<br/>)<br/>(<br/>)<br/>(<br/>)<br/>(<br/>)<br/>(<br/>)<br/>(<br/>)<br/>(<br/>)<br/>(<br/>)<br/>(<br/>)<br/>(<br/>)<br/>)<br/>(<br/>)<br/>)<br/>(<br/>)<br/>(<br/>)<br/>)<br/>(<br/>)<br/>)<br/>(<br/>)<br/>)<br/>(<br/>)<br/>)<br/>(<br/>)<br/>)<br/>(<br/>)<br/>)<br/>(<br/>)<br/>)<br/>)<br/>(<br/>)<br/>)<br/>)<br/>(<br/>)<br/>)<br/>)<br/>(<br/>)<br/>)<br/>)<br/>(<br/>)<br/>)<br/>)<br/>(<br/>)<br/>)<br/>)<br/>(<br/>)<br/>)<br/>)<br/>(<br/>)<br/>)<br/>)<br/>(<br/>)<br/>)<br/>)<br/>)<br/>)<br/>(<br/>)<br/>)<br/>)<br/>)<br/>)<br/>(<br/>)<br/>)<br/>)<br/>)<br/>)<br/>)<br/>)<br/>)<br/>)<br/>)<br/>)<br/>)<br/>)</td><td></td><td>;,保养<br/>·<br/>·<br/>·<br/>·<br/>·<br/>·<br/>·<br/>·<br/>·<br/>·</td></p<> | 失效成功" (<br>"提交"选择可<br>"服序号"<br>保养流程<br>EQ                                                                                                    | ₩<br>東<br>北<br>流<br>程<br>,<br>(<br>)<br>(<br>)<br>)<br>(<br>)<br>(<br>)<br>(<br>)<br>(<br>)<br>(<br>)<br>(<br>)<br>(<br>)<br>(<br>)<br>(<br>)<br>(<br>)<br>(<br>)<br>(<br>)<br>)<br>(<br>)<br>(<br>)<br>(<br>)<br>(<br>)<br>(<br>)<br>(<br>)<br>(<br>)<br>(<br>)<br>(<br>)<br>(<br>)<br>(<br>)<br>(<br>)<br>(<br>)<br>(<br>)<br>(<br>)<br>(<br>)<br>(<br>)<br>(<br>)<br>(<br>)<br>(<br>)<br>(<br>)<br>)<br>(<br>)<br>)<br>(<br>)<br>(<br>)<br>)<br>(<br>)<br>)<br>(<br>)<br>)<br>(<br>)<br>)<br>(<br>)<br>)<br>(<br>)<br>)<br>(<br>)<br>)<br>)<br>(<br>)<br>)<br>)<br>(<br>)<br>)<br>)<br>(<br>)<br>)<br>)<br>(<br>)<br>)<br>)<br>(<br>)<br>)<br>)<br>(<br>)<br>)<br>)<br>(<br>)<br>)<br>)<br>(<br>)<br>)<br>)<br>)<br>)<br>(<br>)<br>)<br>)<br>)<br>)<br>(<br>)<br>)<br>)<br>)<br>)<br>)<br>)<br>)<br>)<br>)<br>)<br>)<br>) |                    | ;,保养<br>·<br>·<br>·<br>·<br>·<br>·<br>·<br>·<br>·<br>·                                              |
| <b>保养编</b><br>2024<br>英方黄雄 一部<br>读 演 演 演 演 演 演 演 演 演 演 演 演 演 演 演 演 引        | 号・<br>08221037<br>行・<br>部门<br>つ・<br>部门<br>つ・<br>の<br>で<br>の<br>の<br>の<br>の<br>の<br>の<br>の<br>の<br>の<br>の<br>の<br>の<br>の<br>の<br>の<br>の<br>の | 老旧船标识,: | 周期美型<br>不定期<br>(保养美型<br>可包含許可证、「<br>名寄書要」<br>必须<br>項目标訳若选择PMS<br>●<br>PMS Cod                                                                                                    | -<br>                                                                                       | 编辑<br>************************************                                                                       | "编辑者<br>是修改<br>请法导员<br>资金为人<br>了<br>保养要求<br>了<br>保养要求<br>书<br>次<br>一<br>代<br>》<br>一<br>、<br>一<br>、<br>一<br>、<br>一<br>、<br>一<br>、<br>一<br>、<br>一<br>、<br>一<br>、<br>一<br>、<br>一 | ②点击"失效"填<br>副"及"失效。完成<br>取成功/失效成功<br>新建<br>新建<br>新建<br>                                                                                                    | 入失效原因后<br>。 均需要<br>。<br>结, 均需要<br>。<br>错<br>的需要<br>。 | えのは、19年以、・                                                                                                    | (埃文成功)* (<br>"提交"送择<br>(現象号 *<br>(保养流程<br>(現<br>))<br>(現<br>))<br>(現))<br>(現))<br>(])<br>(])<br>(])<br>(])<br>(])<br>(])<br>(])<br>(])<br>(])<br>( | ■ [[] ● [[] ● [[] ● [] ● [] ● [] ● [] ●                                                                                                    |                    | ; 保养<br>、<br>、<br>、<br>、<br>、<br>、<br>、<br>、<br>、<br>、<br>、<br>、<br>、<br>、<br>、<br>、<br>、<br>、<br>、 |

| ★ 书签         | ▶ 阿里邮箱 | 🕼 CRM互海管理后台            | 与海通预发环境         | ⑤ 互海通正式环境             | 🚯 海易采共享采购平 🚺            | TAPD 🜚 备份共享及生  | 成pc 🧔 帮助 | 文档 🐨 互満       | 销售部 🌘 互) | 事易预发 🔮 中华人 | 民共和国海》    |
|--------------|--------|------------------------|-----------------|-----------------------|-------------------------|----------------|----------|---------------|----------|------------|-----------|
|              |        |                        |                 | 互                     | 海2号-轮机部2024年度           | <b>《保养计划修改</b> |          |               |          |            | $\otimes$ |
| 新增           | 数据初始化  | 选择保养计划                 |                 |                       |                         |                |          |               |          | 全部失效 全部    | 勝度        |
| 保养           | 修改类型   | 设备名称                   | 保养类型 🔻          | 修改内容                  | 保养项目                    | 保养要求           | 负责人 🔻    | 保养周期          | 一月       | 二 失效       | 本页        |
| 20           | 修改     | 发电原动                   | 一般              | 修改了老旧船标识,<br>必须上传附件,关 | 副机滑油泵、淡水泵等<br>为副机服务的各油、 | 检查工作状态是否正常     | 轮机长      | 不定期(航<br>次检查) |          | 查看 编辑      | 删除 失效     |
| 21           | 失效     | 发电原动                   | 一般              | 失效原因:测试下<br>失效        | 副机滑油、淡水冷却<br>翻、燃油加热器    | 检查工作状态是否正常     | 轮机长      | 不定期(航<br>次检查) |          | 查看删        | 除 恢复      |
| 已经修改<br>如果是保 | 过的保养项信 | 息提交后,回到年度<br>修改类型会显示"失 | 保养修改界面,同时<br>效" | 寸"修改类型"会显             | 3示"修改";                 |                |          |               |          | 2条         | 10条/页 🖌   |

| 7, | 最后 | 点击 | "提3 | ٤" |   |
|----|----|----|-----|----|---|
| 保  | 7  | 提动 |     | 取消 | 1 |

## 下一步:

保养项修改/失效提交审批后,可在**"维护保养→保养计划管理"**界面,通过筛选栏来查 询保养项审批状态,如下图:

| 与 互海科技                   |   |     |      |      | 工作台 (300 | 61) 船舶监控 | 发现 |         | 切换系              | ‰ <b>- Ω'</b> Σζ | 中文• ⑦   | <b>\$1</b> |
|--------------------------|---|-----|------|------|----------|----------|----|---------|------------------|------------------|---------|------------|
| <ol> <li>招聘管理</li> </ol> | > | 保养计 | 划管理  |      |          |          |    |         |                  |                  |         |            |
| <b>冒 维护保养</b>            | ~ | 新増  | 生成设置 |      |          |          |    | 在保养计划管理 | <b>胆界面,点击目标单</b> | 塘右侧" 查看"問        | 回查询审批进度 | 投索 重置      |
| 保养计划管理                   |   | #   | 保养年份 | 船名 ▼ | 部门 👻     | 保养项数     |    | 申请类型    | 提交时间             | 审批中▼             | 操作      |            |
| 年度保养                     |   | 1   | 2025 | 互海2号 | 轮机部      | 1        |    | 部分修改    | 2025-02-14       | 审批中              | 导出查看    |            |
| 月度保养                     |   | 2   | 2025 | 互海2号 | 甲板部      | 2        |    | 部分修改    | 2025-02-14       | 审批中              | 导出 查看   |            |
| <b>设留运行时</b> 长<br>保养任务   |   | 3   | 2025 | 互海2号 | 甲板部      | 7        |    | 部分修改    | 2025-02-14       | 审批中              | 导出 查看   |            |
| 油料检测                     |   | 4   | 2025 | 互海1号 | 甲板部      | 10       |    | 部分修改    | 2025-02-13       | 审批中              | 导出 查看   |            |

## 说明:

保养项将根据修改后的设置来生成任务,只对以后的保养任务有影响,对之前生成的 保养任务无影响!

保养计划修改项审批通过后,在月度保养计划界面,在保养项目后方就会出现 PMS 标 识(图一);

许可附件、关联消耗若设置必填,在保养执行界面中,该项就会带红色星号(图二) 图一:

| ▶ 互海科            | 技          | (   | 9 Q        |             | 工作          | 台 (30603)                            | 船舶监                       | 控发现                                    |           | 切换系统▼    | Q" 🕺 🕫 🗸  | 0              | 朱慧         |
|------------------|------------|-----|------------|-------------|-------------|--------------------------------------|---------------------------|----------------------------------------|-----------|----------|-----------|----------------|------------|
| 维护保养             |            | ~   | 月度保养       |             |             |                                      |                           |                                        |           |          |           |                |            |
| 保养计划             | 管理         |     | 导出高级       | 线保养 新增      | 不定期 批量验收    | 查看更多>                                |                           | ■列表视图 🗸                                | 2025-04   | E        | ·海1号 V 过滤 |                | 7 .        |
| 年度保养             |            |     | 保养编号       | ID          | 设备名称        | 保养项目                                 |                           | 保养要求                                   | 负责部门 ▼    | 负责人 ▼    | 保养周期 ▼    | 操作             |            |
| 月度保养             | Ret 44-    |     | 11         | 2244112     | 机生力的学       | 各层甲板角                                | 沿売外板<br>約面外路              | 检查腐蚀 损伤 变形                             | 田 tis àll | +=       | 18+100    | th (=) sitting |            |
| 保养任务             | HJEN       |     | 1.1        | 3244112     | 加冲汉肥里       | ©                                    | ISHE / THE                | 水密等情况。                                 | 4100.00   | 入町       |           | DAU 1 XEERIH   |            |
| 油料检测             |            |     | 1123       | 3244178     | 船体及舱室       | Deck, oute<br>DLD f hull甲板、<br>PMS ① | er plate o<br>船売…<br>3000 | Check for corrosio<br>n, damage, defor | 甲板部       | CO       | 3月±7日     | 执行 延期申         | 请          |
| 9 维修管理           |            | >   | 1.2        | 3244113     | 船体及舱室       | 肋骨 隔絶相     支柱 龙骨相     ③              | 反桁梁<br>反                  | 检查腐蚀 损伤 变形<br>及水密情况。                   | 甲板部       | 大副       | 4月±16日    | 执行 延期申         | 请 ᠿ        |
| 〕 库存管理           |            |     | 23333333   | 3311262     | 测试空压机名称     | 33333333<br>©                        |                           |                                        | 甲板部       | 大管轮      | 2月±0日     | 执行 延期目         | 请          |
| 7 采购管理           |            |     |            |             |             | ** (* ** 1217                        | - 1+14 1+                 |                                        | _         |          |           |                |            |
| 8 船舶服务           |            |     | ♀ 当前船舶     | 本月轮机部已添加    | 110项视情保养任务, | 甲板部已添加0项                             | 页视情保养(                    | 王务。                                    | 92        | 条 < 1    | 2 3 4 5   | > 跳至           | 1 <b>Q</b> |
| 费用管理             |            |     |            |             |             |                                      |                           |                                        |           |          |           |                |            |
| 完成日期*            |            |     |            |             |             | 保养                                   | 计划详情                      | 执行中                                    |           |          |           |                | ×          |
| 2025-04-1        | 1          |     |            |             |             |                                      |                           |                                        |           |          |           |                |            |
| 完成情况*            |            |     |            |             |             |                                      |                           |                                        |           |          |           |                |            |
| 请填写              | _          |     |            |             |             |                                      |                           |                                        |           |          |           |                |            |
| 请填写完成情。<br>快捷短语: | 況<br>已完成 剖 | 防完成 | t 已完成逾期 Co | mpleted. 编辑 | 请按明保        | 5要求上传或检验时(                           | 件。例:上佑                    | 许可证、风险评估、环                             | 境评估、检查表、其 | 他体系无格等附件 |           |                |            |
| 保养附件             |            |     |            |             |             |                                      | 许                         | 可附件 ① *                                |           |          |           |                |            |
| 上传               |            |     |            |             |             |                                      |                           | 上传                                     |           |          |           |                |            |
| 关联物品消耗           | 耗* 👔       | 「増・ | —— 许可      | 附件、关联消耗     | 毛若设置必填,在保   | 等执行界面中,                              | , 该项就会                    | 会带红色星号                                 |           |          |           |                |            |
|                  |            |     |            |             |             |                                      |                           |                                        |           |          |           |                |            |
| 单振进度             |            |     |            |             |             |                                      |                           |                                        |           |          | 1000      | 1277           | 根本         |
|                  |            |     |            |             |             |                                      |                           |                                        |           |          | LI IO     |                |            |